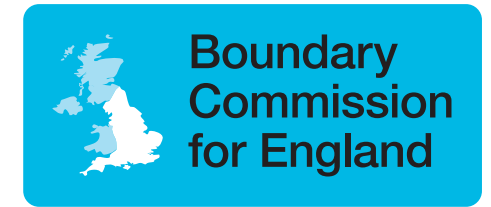

## **Boundary Commission for England**

## Step by step guide:

## Booking with Eventbrite to the public hearings

If you're having trouble booking, or have any questions, please get in touch. You can do this via:

Phone: 020 7276 1102 Email: information@boundarycommissionengland.gov.uk

Letter: Boundary Commission for England 35 Great Smith Street London SW1P 3BQ

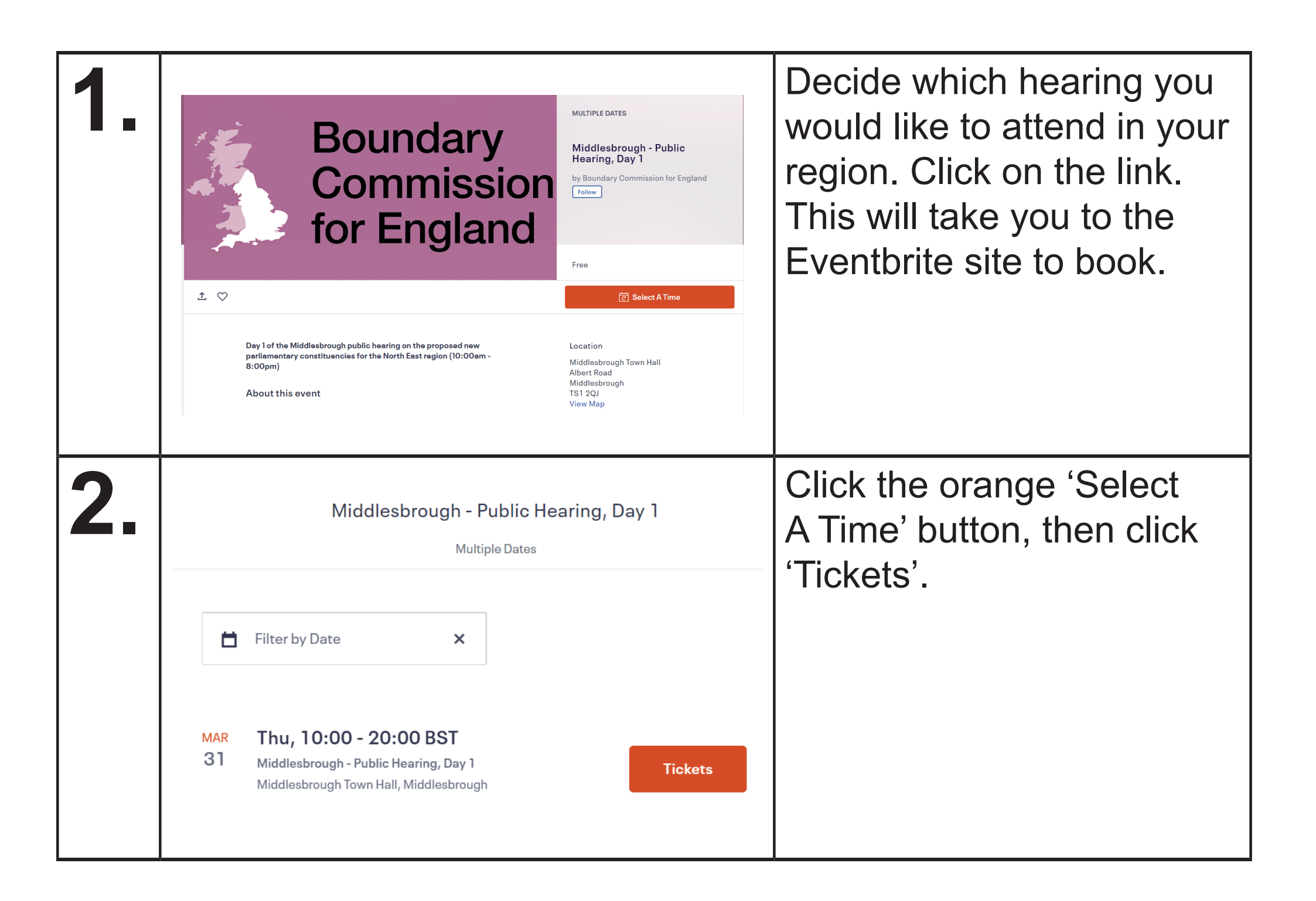

| 3. | ÷ | ← Middlesbrough - Public Hearing, Day 1<br>Thu, 31 Mar 2022 10:00 - 20:00 BST          10:15-10:25am       0 *         Free       0         Sales end on 30 Mar 2022       0         10:25-10:35am       0 *         Free       0         Sales end on 30 Mar 2022       0                    |                                                                                                    |                                                                                            |                                                | Select a time using the<br>drop down arrow, then<br>click the orange 'Register'<br>button.                                    |
|----|---|----------------------------------------------------------------------------------------------------|----------------------------------------------------------------------------------------------------|--------------------------------------------------------------------------------------------|------------------------------------------------|----------------------------------------------------------------------------------------------------|
| 4. | ÷ | Cl<br>Tin<br>By clicking "Register", I accept the Terms<br>agree that Eventbrite may share my infor<br><b>Contact information</b><br>Continue as guest or log in for a faster exp<br>First name*<br>Email address*<br><b>Ticket 1 · 10:25-10:35an</b><br>Prefix*<br>Choose one<br>First name* | heckout heleft 29:46 ad Service and have read the Privacy Policy. I mation with the event organizer. erience. Surname* Confirm email* | Order summary         1 x 10:25-10:35am         Delivery         1 x eTicket         Total | ndary<br>imission<br>ingland<br>£0.00<br>£0.00 | Fill in your contact details,<br>and answer the required<br>questions on the form. You<br>will have 30 minutes to do<br>this. |

| 5. | I understand that if I wish to use visual aids during my<br>presentation, such as PowerPoint slides, I need to send these to<br>the Boundary Commission for England before the hearing. A<br>laptop and projector will be available for use.<br><ul> <li>I understand and wish to proceed with my order</li> <li>I understand on the latest news, events, and exclusive offers from this<br/>event organiser.</li> <li>Eventbrite can send me emails about the best events happening nearby.</li> </ul> Register | Once you have filled in<br>the form, click the orange<br>register button. You won't<br>be able to click the button<br>until you have answered all<br>the required questions.       |
|----|----------------------------------------------------------------------------------------------------|----------------------------------------------------------------------------------------------------|
| 6. | <section-header></section-header>                                                                                                    | You are now registered to<br>attend. You should receive<br>a confirmation email and<br>message onscreen. Please<br>check your time slot below<br>'Order Summary' in your<br>email. |

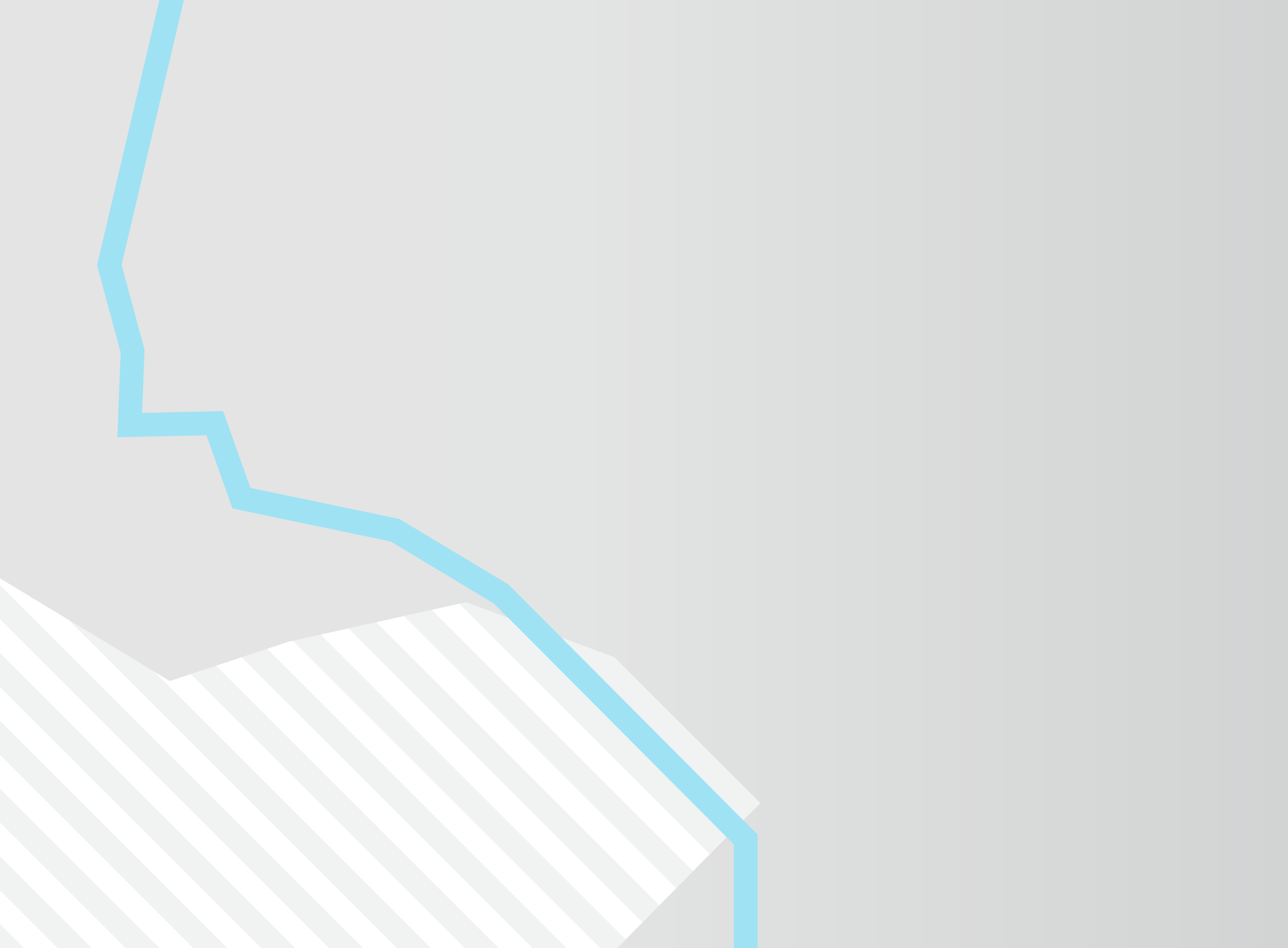